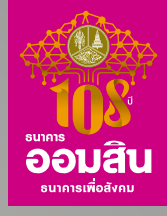

# บริการข้อมูลเครดิตบูโร National Credit Bureau (NCB) ผ่าน ∭™

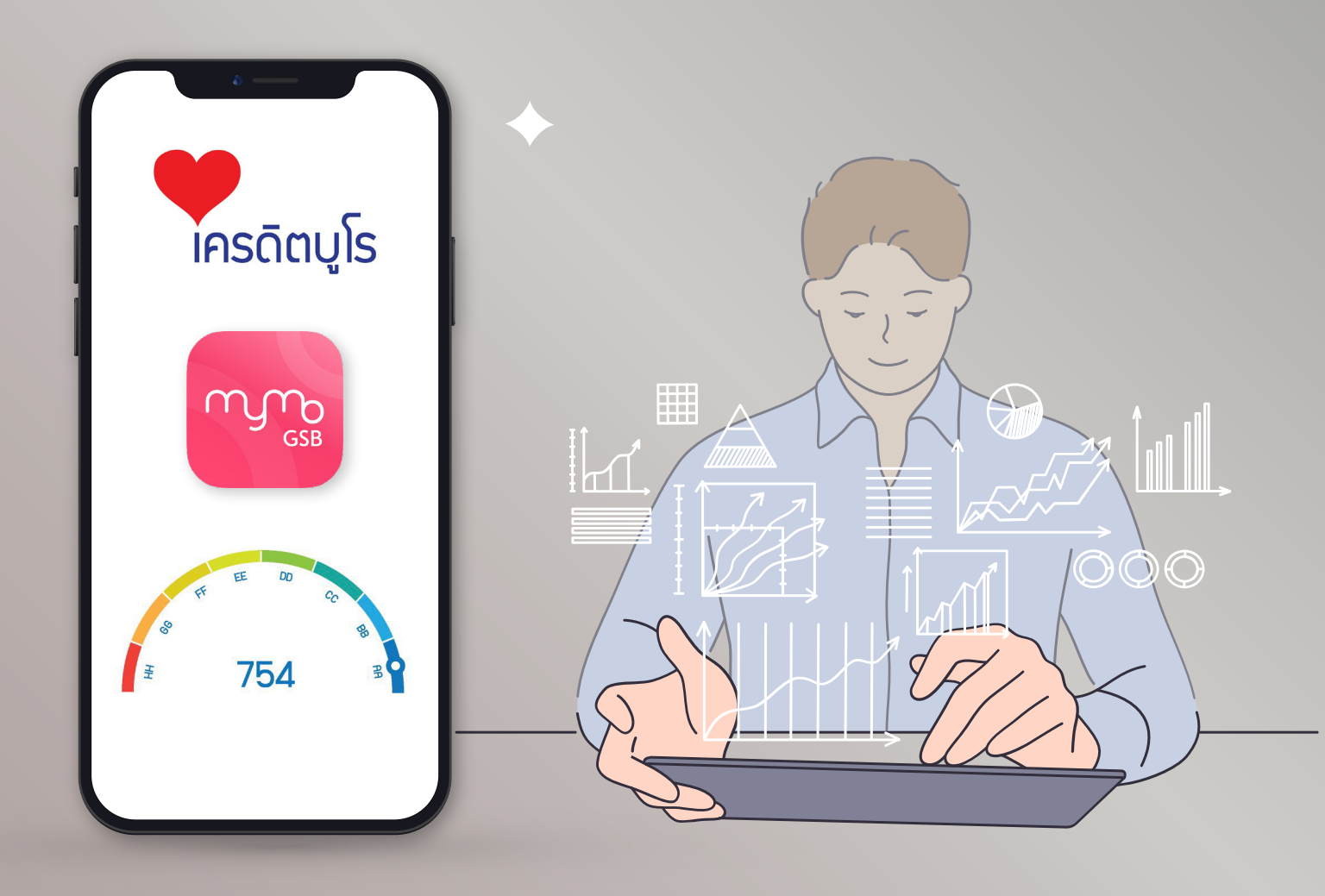

อัปเดต MyMo เป็นเวอร์ชันล่าสุดก่อนทำรายการ เอกสารใช้ภายในธนาคารเท่านั้น

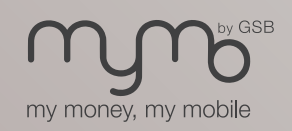

www.mymobygsb.com

## บริการตรวจสอบข้อมูลเครดิตและเครดิตสกอริ่ง National Credit Bureau (NCB)

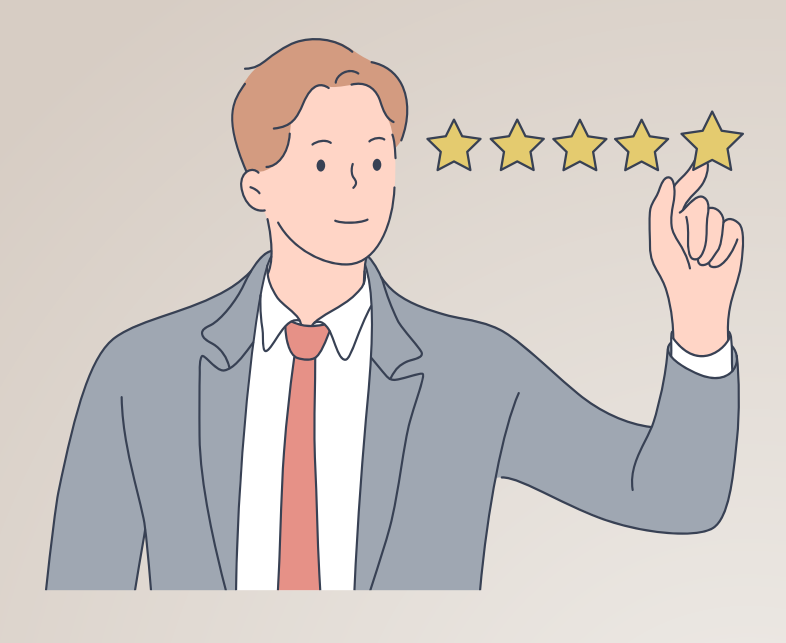

บริการตรวจสอบข้อมูลเครดิต และเครดิตสกอริ่งด้วยตนเองผ่าน MyMo อยู่ที่ไหนก็ตรวจสอบได้ง่ายๆ สะดวก รวดเร็ว พร้อมรอรับผลได้ภายใน 24 ชั่วโมง

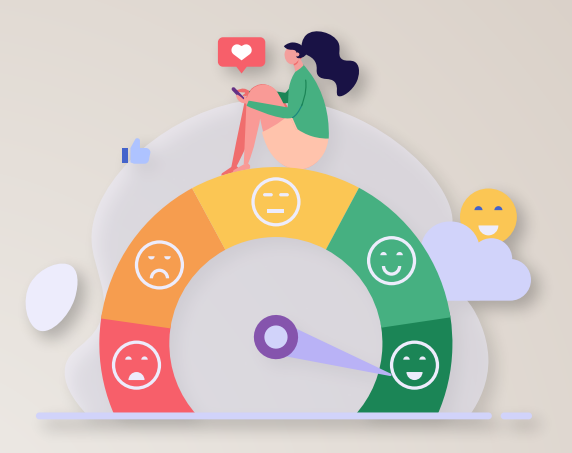

จุดเด่นบริการ

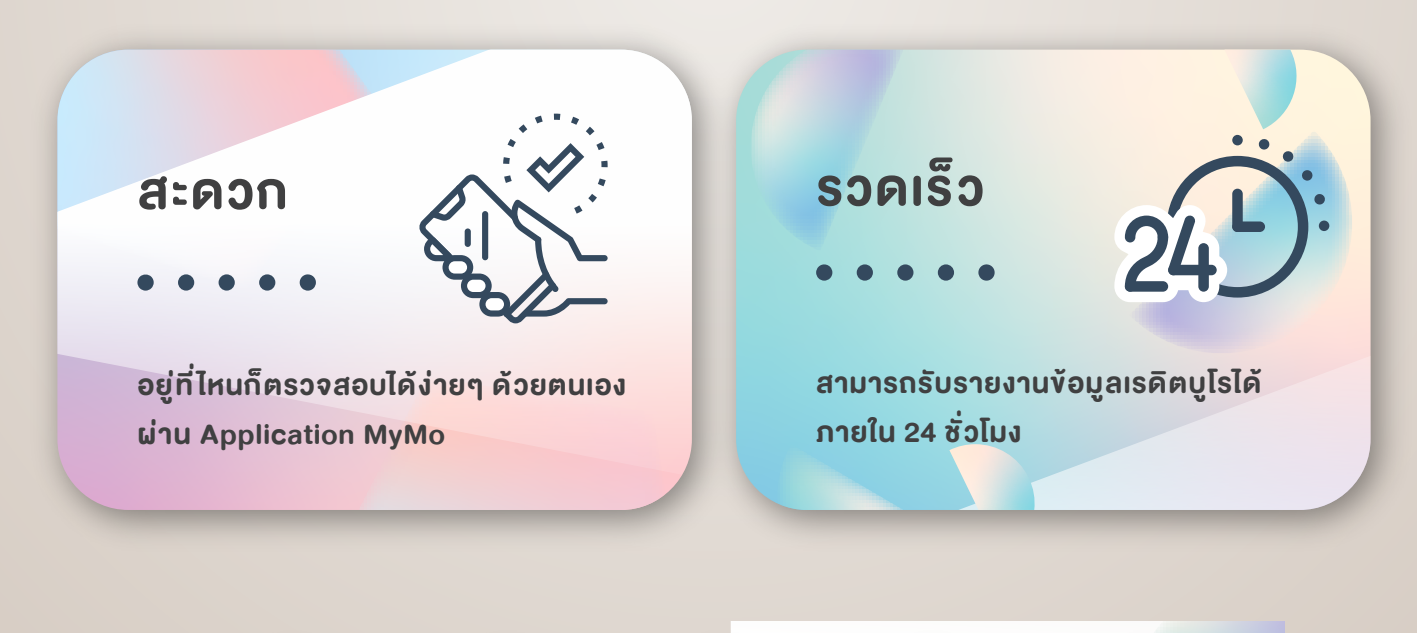

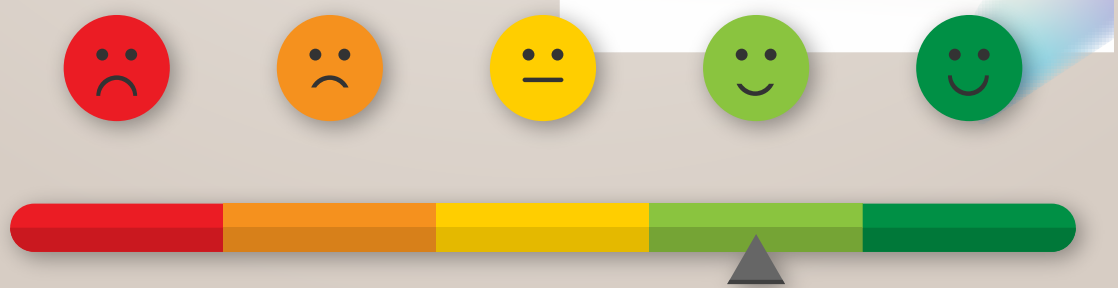

### บริการตรวจสอบข้อมูลเครดิตและเครดิตสกอริ่ง

### คุณสมบัติของผู้ใช้บริการ

- 1. บุคคลธรรมดา อายุ 20 ปี ขึ้นไป
- 2. เป็นผู้ใช้บริการ Mobile Banking (MyMo)
- 3. มีอีเมลส่วนบุคคลที่ใช้งานเป็นปัจจุบันสำหรับรับข้อมูล

### รายละเอียดและเงื่อนไขบริการ

#### การขอบริการ

- 1. งอได้เฉพาะบุคคลธรรมดา
- 2. งอง้อมูลได้เฉพาะงองตนเองเท่านั้น

#### ช่องทางบริการ

- ทำรายการด้วยตนเองผ่าน Application MyMo

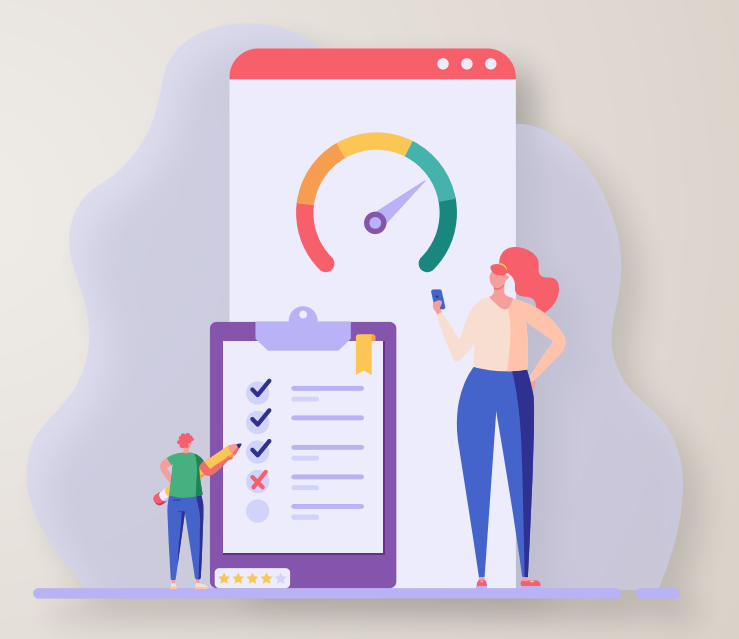

#### หมายเหตุ

- ธนาคารเป็นเพียงช่องทางในการรับคำงอจากลูกค้าเท่านั้น และ "บริษัท ข้อมูลเครดิตแห่งชาติ จำกัด" จะเป็นผู้ดำเนินการจัดส่งเอกสารให้กับลูกค้า
- หากไม่ได้รายงานตามกำหนด สามารถติดต่อได้ที่
   บริษัท ข้อมูลเครดิตแห่งชาติ จำกัด
  - 🕲 Ins : 0-2643–1250
  - 🕑 อีเมล : consumer@ncb.co.th

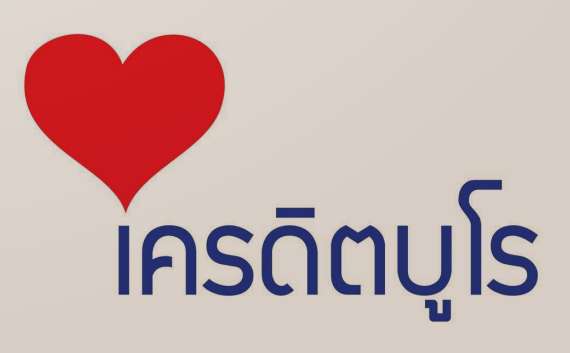

## บริการตรวจสอบข้อมูลเครดิตและเครดิตสกอริ่ง

### อัตราค่าธรรมเนียม

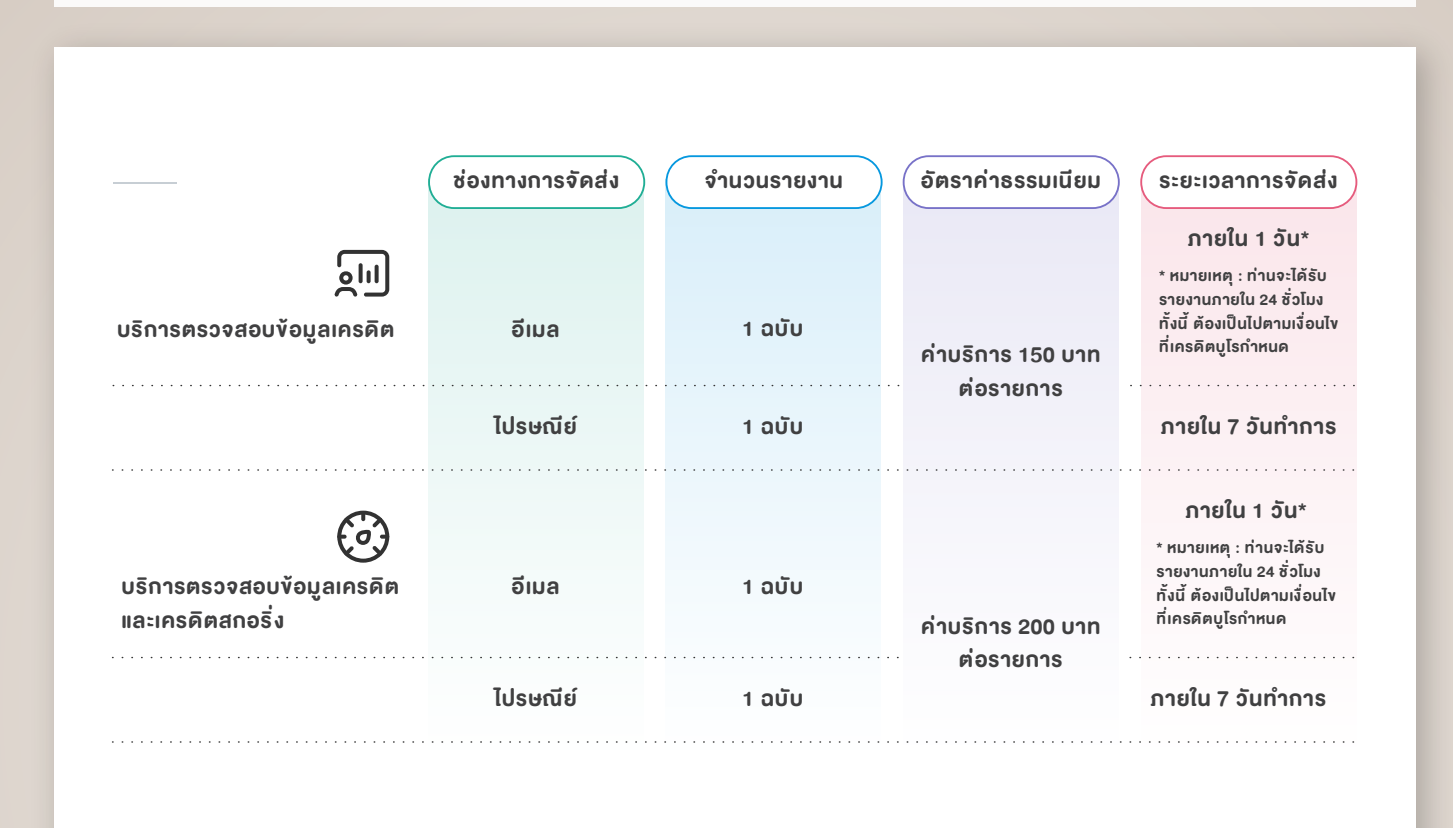

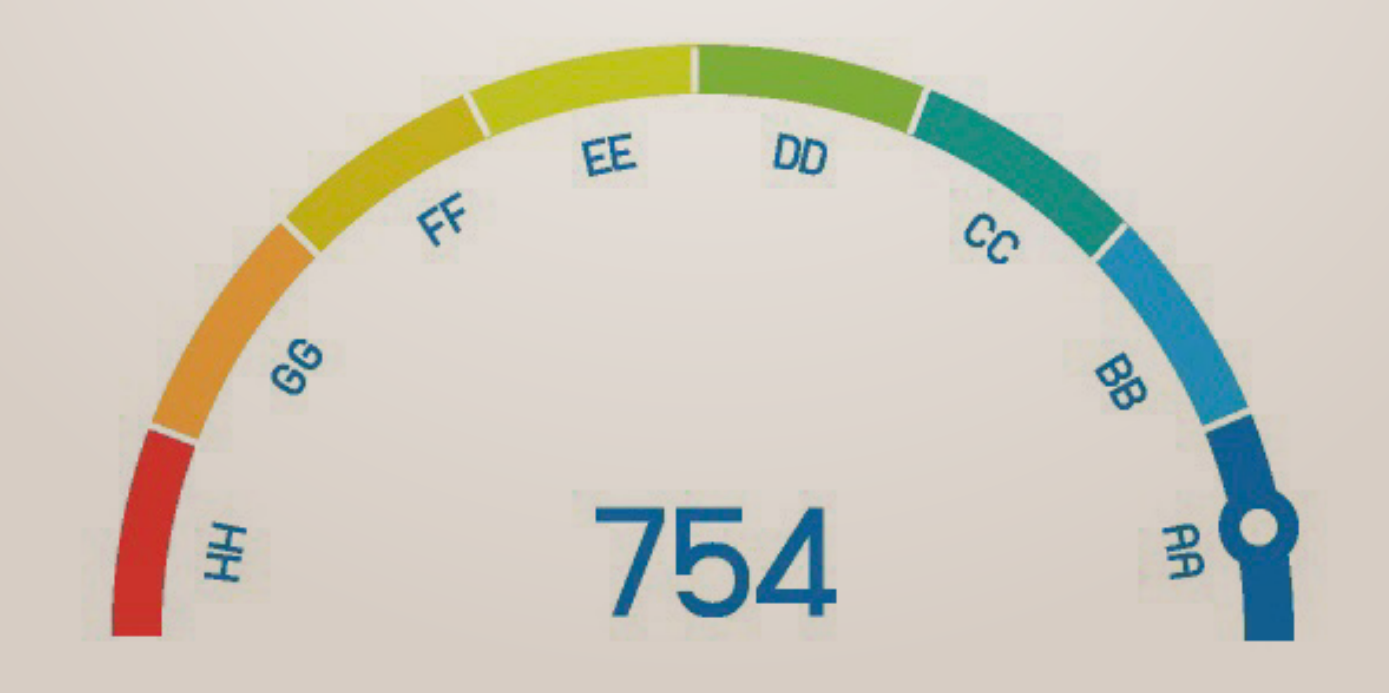

## คำถามที่พบบ่อย

- 💽 สามารถงองัอมูลเครดิตบูโรแทนผู้อื่นได้หรือไม่
- \Lambda ไม่สามารถงอง้อมูลเครดิตบูโรแทนผู้อื่นได้
- การงอง้อมูลเครดิตบูโร ในหนึ่งวันสามารถทำได้กี่ครั้ง
- ในหนึ่งวัน สามารถงอง้อมูลเครดิตและเครดิตสกอริ่งได้ 1 ครั้ง และงอง้อมูลเครดิตได้ 1 ครั้ง
- การรับรายงานข้อมูลเครดิตและเครดิตสกอริ่งใช้ระยะเวลาเท่าไร
   รับรายงานทางอีเมล ใช้เวลาไม่เกิน 1 วันทำการ
   รับรายงานทางไปรษณีย์ ใช้เวลาไม่เกิน 7 วันทำการ
- ด้าต้องการแก้ไขที่อยู่จัดส่งรายงานข้อมูลเครดิตและเครดิตสกอริ่งต้องทำอย่างไร
   สามารถติดต่อขอแก้ไขได้ที่ธนาคารออมสินสาขา ทุกสาขาทั่วประเทศ

### ช่องทางการติดต่อสอบถาม

- 1. เกี่ยวกับการทำรายการผ่าน Application MyMo ติดต่อ GSB Contact Center 1115 หรือ MyMo Call Center 1143
- 2. เกี่ยวกับข้อมูลเครดิตและเครดิตสกอริ่ง ติดต่อ บริษัท ข้อมูลเครดิตแห่งชาติ จำกัด อีเมล : consumer@ncb.co.th

## **่ขั้นตอนการ**ขอรายงานข้อมูลเครดิต

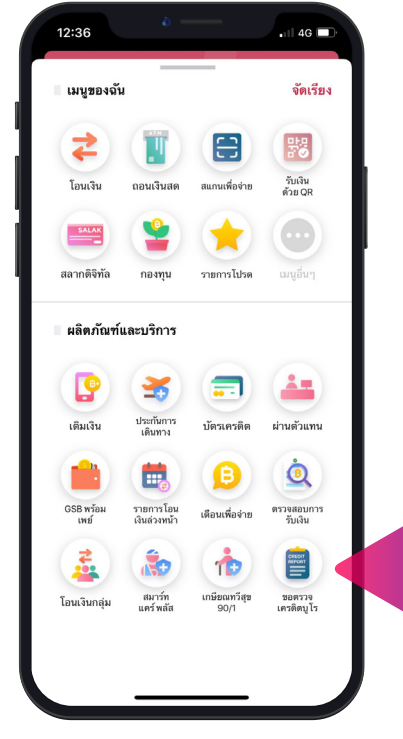

เลือกเมนู "งอตรวจเครดิตบูโร"

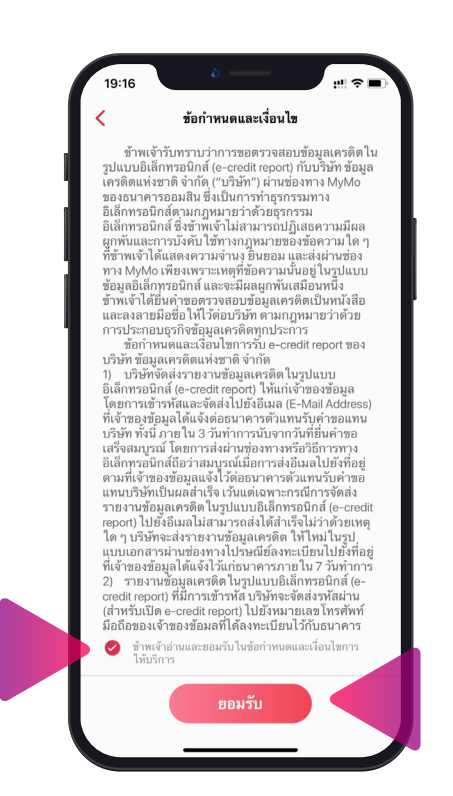

อ่านข้อกำหนดและเงื่อนไข เลื่อนจนสุดหน้า และกดเครื่องหมายถูก "ข้าพเจ้าอ่านและยอมรับในข้อกำหนดและ เงื่อนไขฯ "และกด "ยอมรับ"

| ระเภทรายงาน<br>รายงานข้อ                           | ม<br>มูลเครดิต<br>ม.150 เวท                                               |
|----------------------------------------------------|---------------------------------------------------------------------------|
| <ul> <li>รายงานข้อ</li> <li>ค่าธรรมเนีย</li> </ul> | ม <b>ูลเครดิตและคะแนนเครดิ</b><br>ม 200 บาท                               |
| ปแบบการรับข่                                       | ้อมูล                                                                     |
| <b>อีเมล (PDF</b><br>(ภายใน 3 วันข                 | <b>-)</b><br>ทำการ)                                                       |
| อีเมลรับซ้อมูล                                     | aomjung@gmail.com                                                         |
| กรณีที่จัดส่งไปยังอ<br>ส่งผ่านช่องทางไป<br>ทำการ   | มีเมลไม่สำเร็จ รายงานข้อมูลจะถูกจัด<br>รษณีย์ตามที่อยู่จัดส่งภาย ใน 7 วัน |
| หากต้องการเปลี่ย<br>แรก > กดที่รูปโปร              | นแปลงอีเมลสามารถแก้ไข ได้ที่ หน้า<br>ไฟล์ > กดที่อีเมลเพื่อเปลี่ยนแปลง    |
| ) <b>ส่งทางไปร</b><br>(ภายใน 7 วันเ                | <b>ษณีย์</b><br>กำการ)                                                    |

เลือกประเภทรายงาน "รายงานข้อมูลเครดิต" และเลือกรูปแบบการ รับข้อมูลที่ต้องการระหว่าง "อีเมล (PDF)" หรือ "ส่งทางไปรษณีย์" จากนั้นกด "ถัดไป"

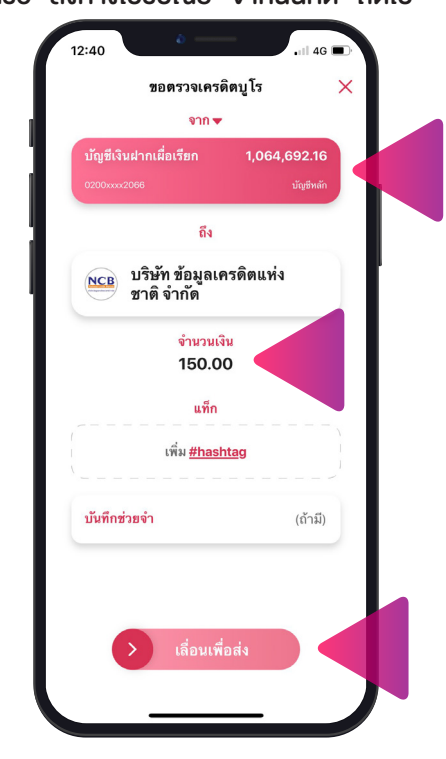

ทำการตรวจสอบจำนวนเงินและ "เลื่อนเพื่อส่ง" เพื่อทำการชำระเงิน

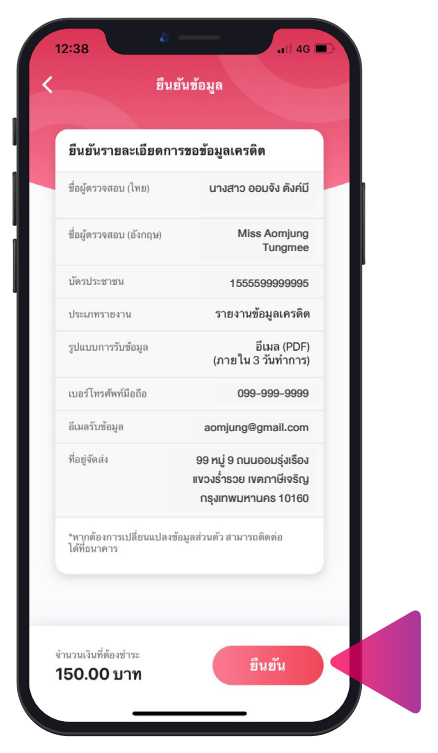

อ่านรายละเอียดการยืนยันการงอ ง้อมูลเครดิตและกด "ยืนยัน" หากต้องการเปลี่ยนแปลงง้อมูลส่วนตัว ติดต่อสางา

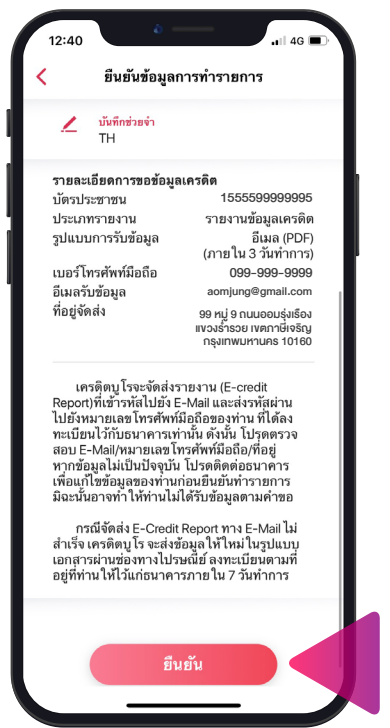

ตรวจสอบรายละเอียดในการชำระเงิน และการงอข้อมูลเครดิตอีกครั้ง จากนั้น กด "ยืนยัน"

# **งั้นตอนการงอรายงานง้อมูลเครดิต**

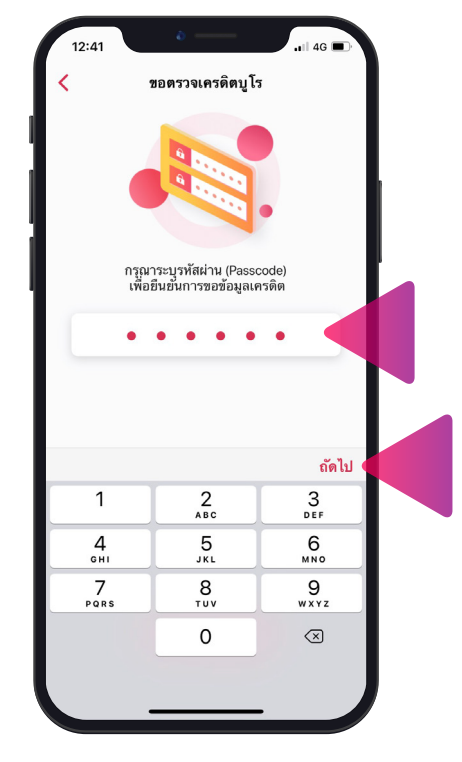

กรอกรหัสผ่าน MyMo และกด "ถัดไป" เพื่อทำการยืนยันการงอง้อมูลเครดิต

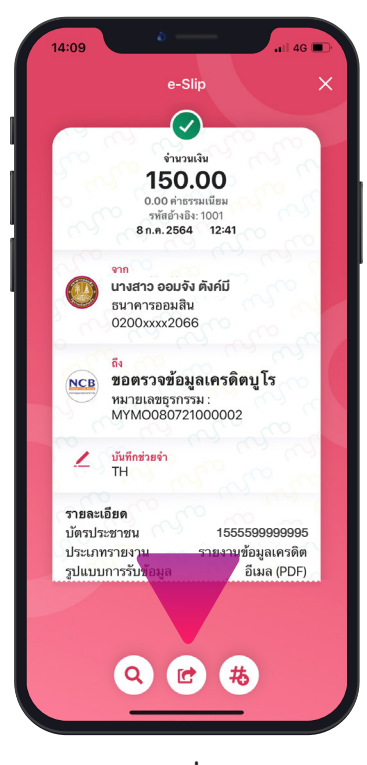

หน้าจอแสดง e-Slip ที่ได้ทำการชำระเงินและ เงื่อนไขเพิ่มเติมเกี่ยวกับการขอรายงาน กด 🕝 เพื่อบันทึกเก็บไว้คลังภาพ

## **้งั้นตอนการงอรายงานง้อมูลเครดิตและเครดิตสกอริ่ง**

| นูของฉัน                                                                                                    | จัดเรียง                                                                                                    | มากมาวงเหงที่ เว                                                                                                    |                                                                                                    |
|----------------------------------------------------------------------------------------------------|----------------------------------------------------------------------------------------------------|----------------------------------------------------------------------------------------------------|----------------------------------------------------------------------------------------------------|
| > 🗊 🖻                                                                                                    | (92)                                                                                                    | ประเภทรายงาน                                                                                                    | ด้วอย่ามกะเบบเครดิต (บุคคตรรรมตา)                                                                                                    |
| หนเงิน ถอนเงินสด สแกนเพื่อจ่าย                                                                                                    | รับเงิน                                                                                                    | รายงานข้อมูลเครดิด<br>• ค่าธรรมเนียม 150 บาท                                                                                                    | ubannasuurado asuurado sdurasuarado naturindulumatrandau<br>0602 754 RR 99%                                                                                                    |
| SALAK                                                                                                    |                                                                                                    | 📀 รายงานข้อมูลเครดิตและคะแนนเครดิต                                                                                                    | 05/0000 C00/000000<br>703 - 900 AA<br>705 - 770 - 88<br>647 - 974 - 60<br>647 - 974 - 00<br>00                                                                                                    |
|                                                                                                    | uniána.                                                                                                    | • คำธรรมเนียม 200 บาท                                                                                                    | 000 - 000 - 04<br>000 - 045 - 05<br>000 - 045 - 04<br>300 - 045 - 04<br>400 - 045 - 04<br>400 - 04<br>400 - 04<br>400 - 04 |
| พระบาย กษายุน รายการเบาด                                                                                                    | mfinn.1                                                                                                    | รูปแบบการรับข้อมูล                                                                                                    | Prepuisonaurisuluideani mataparani aurisului mataparani aurisului den aurisului den aurisului d                                                                                                    |
| <b>โตภัณฑ์และบริการ</b>                                                                                                    |                                                                                                    | <ul> <li>อีเมส (PDF)<br/>(กายใน 3 วันทำการ)</li> </ul>                                                                                                    | Uppermensuumedia :                                                                                                    |
| • 🗶 📻                                                                                                    | (An)                                                                                                    | ວິເມລງັບຮ້ວມູຄ aomjung@gmail.com                                                                                                    | Recount versor core conclusion remaining the second rest in 2<br>Providence (100-100)<br>exchange (100-100)<br>software ended (10-100)                                                                                                    |
| มเงิน ประกันการ บัตรเครติด                                                                                                    | ผ่านดัวแทน                                                                                                    | กรณีที่จัดส่งไปยังอีแมดไม่ส่าเร็จ รายงานข้อมูลจะถูกจัดส่งผ่าน<br>ช่องทางไปรหณีที่ตามที่อยู่อัดส่งภายไป 7 วันทำการ                                                                                                    | าสตรรรษแหน่งแหลดรัด (สามารถหน่าย) ที่สำหาการสำนวณการสาดี โดยใช้ขณะเพรดด<br>กรรมสำหรับให้มากสารสารสารใหญ่ ::<br>กราบน่างมินในการสำรรณที่ปีย แสดงทำมินปลร์สชนด์                                                                                                    |
|                                                                                                    | (h)                                                                                                    |                                                                                                    | страницитейся :<br>некоторичных собланицитейся<br>«Модиницыстокогой/акциинейся<br>некоторичных пологой/акциинейся                                                                                                    |
|                                                                                                    |                                                                                                    | หากษองการเปลี่ยนแม้จอยมลุสามารถแกเช เพราหมาแรก ><br>กลที่รูปไปว่าไฟล์ > กลที่อี่มงแห้อเปลี่ยนแปลง                                                                                                    | (สรรชมายความปราวมิปนการสำหระห์นั้น :<br>สรรมร้างสามารถสายให้มีโอการกะร้างสินในอีก 12 เรื่อนสามาน้ำ                                                                                                    |
| รหวอม รายการอน เดือนเพื่อจ่าย<br>เช่นด่วงหน้า เดือนเพื่อจ่าย                                                                                                    | รับเงิน                                                                                                    | ุ<br>ส่งทางไปรษณีย์<br>(อายุไน 7 วันช่วงอา)                                                                                                    |                                                                                                    |
| 🛓 💩 🏚                                                                                                    |                                                                                                    |                                                                                                    |                                                                                                    |
| เงินกลุ่ม สมาร์ท เกษียณทวีสุข<br>แคร์ พลัส 90/1                                                                                                    | ขอดรวจ<br>เครดิดบูโร                                                                                                    |                                                                                                    |                                                                                                    |
|                                                                                                    |                                                                                                    | จำนวนเงินที่ต้องข่าวะ มัดไป                                                                                                    | ถัดไป                                                                                                    |
|                                                                                                    |                                                                                                    |                                                                                                    |                                                                                                    |
|                                                                                                    |                                                                                                    |                                                                                                    |                                                                                                    |
| าเมนู "งอตรวจเคร                                                                                                    | ดิตบูโร"<br>"รายงานข้<br>แบบการรั<br>หรือ "                                                                                                    | เลือกประเภทรายงาน<br>ข่อมูลเครดิตและเครดิตสกอริ่ง" และเลือกรุ<br>เบข้อมูลที่ต้องการระหว่าง "อีเมล (PDF)"<br>ส่งทางไปรษณีย์" จากนั้นกด "ถัดไป"                                                                                                    | อ่านรายละเอียดตัวอย่างเครดิตสก<br>รูป และกด "ถัดไป"                                                                                                    |
| าเมนู "งอตรวจเคร                                                                                                    | ดิตบูโร"<br>"รายงานข้<br>แบบการรั<br>หรือ "                                                                                                    | เลือกประเภทรายงาน<br>ข่อมูลเครดิตและเครดิตสกอริ่ง" และเลือกรุ<br>รับข้อมูลที่ต้องการระหว่าง "อีเมล (PDF)"<br>ส่งทางไปรษณีย์" จากนั้นกด "ถัดไป"                                                                                                    | อ่านรายละเอียดตัวอย่างเครดิตสกร<br>รูป และกด "ถัดไป"                                                                                                    |
| าเมนู "งอตรวจเคร                                                                                                    | ดิตบูโร"<br>"รายงานข้<br>แบบการรั<br>หรือ "                                                                                                    | เลือกประเภทรายงาน<br>ข่อมูลเครดิตและเครดิตสกอริ่ง" และเลือกรุ<br>เวบข้อมูลที่ต้องการระหว่าง "อีเมล (PDF)"<br>รส่งทางไปรษณีย์" จากนั้นกด "ถัดไป"                                                                                                    | อ่านรายละเอียดตัวอย่างเครดิตสกะ<br>รูป และกด "ถัดไป"                                                                                                    |
| າເມບູ "vອຕຣວຈເคຣ<br>ເ<br>ອັນອັນອັນອູຄ                                                                                                    | ดิตบูโร"<br>"รายงานทั<br>แบบการรั<br>หรือ "                                                                                                    | เลือกประเภทรายงาน<br>ข้อมูลเครดิตและเครดิตสกอริ่ง" และเลือกรุ<br>รับข้อมูลที่ต้องการระหว่าง "อีเมล (PDF)"<br>รส่งทางไปรษณีย์" จากนั้นกด "ถัดไป"                                                                                                    | อ่านรายละเอียดตัวอย่างเครดิตสกร<br>รูป และกด "กัดไป"<br>19:17 และกรคิญโร X                                                                                                    |
| าเมนู "งอตรวจเคร<br>6<br>มีนยันชัยมูล<br>มอันรายละเอียดการขอชัยมูลเครดิด                                                                                                    | ดิตบูโร"<br>"รายงานข้<br>แบบการรั<br>หรือ "                                                                                                    | เลือกประเภทรายงาน<br>ข่อมูลเครดิตและเครดิตสกอริ่ง" และเลือกรุ<br>รับข้อมูลที่ต้องการระหว่าง "อีเมล (PDF)"<br>ส่งทางไปรษณีย์" จากนั้นกด "ถัดไป"<br>19:16<br>รับทั่งที่มีทรามว่ากรรดรารสอนสูลเครดิดใน<br>รายแหล่ยาติจักฏี ("บูชัท") ผ่านช่อมูลเครดิดใน                                                                                                    | อ่านรายละเอียดตัวอย่างเครดิตสกะ<br>รูป และกด "ถัดไป"<br>19:17 และกรทิตบูโร<br>รอตรวจเครดิตบูโร<br>จากจ<br>มัญซีเงินฝากเนื่อเรียก 1,000.00                                                                                                    |
| าเมนู "งอตรวจเคร<br>6 ยืมยันข้อมูล<br>เย้นรายละเยียดการขอข้อมูลเครดิด<br>ชู้ตรวงผณ (กต) นางสาว 00                                                                                                    | เดิตบูโร"<br>"รายงานทั่<br>แบบการรั<br>หรือ "                                                                                                    | เลือกประเภทรายงาน<br>ข้อมูลเครดิตและเครดิตสกอริ่ง" และเลือกรุ<br>รับข้อมูลที่ต้องการระหว่าง "อีเมล (PDF)"<br>รส่งทางไปรษณีย์" จากนั้นกด "ถัดไป"<br>19:16<br>มีมารับการขอดรวจสอนข้อมูลเครดิดใน<br>วุปแบบอิเล็กทรอนิกส์ (e-oradit report) กับวิรัท ข้อมูล<br>เศรดิดแหระที่จำกัด ("บริษัท") ผ่านของการ MyMo<br>ของระบการออมสิน ซึ่งในการกับสุธรรรม<br>อิเล็กทรอนิกส์ ซึ่งที่พ่าไปผ่านต่างกับสุธรรรม<br>อิเล็กทรอนิกส์ ซึ่งที่พ่าไปผ่านตารกฎมสอดรารสอน                                                                                                    | อ่านรายละเอียดตัวอย่างเครดิตสกร<br>รูป และกด "กัดไป"<br>19:17 และกด กัดไป"                                                                                                    |
| กาเมนู "งอตรวจเคร<br>อ<br>ยืมยันร้อยูล<br>เย็นรายละเอียดการขอข้อมูลเครดิด<br>เข็ควางผณ (โทย) นางสาว ออ<br>เข้ควางผณ (โทย) นางสาว ออ                                                                                                    | เดิตบูโร"<br>"รายงานทั<br>แบบการรั<br>หรือ "                                                                                                    | เลือกประเภทรายงาน<br>ข้อมูลเครดิตและเครดิตสกอริ่ง" และเลือกรุ<br>รับข้อมูลที่ต้องการระหว่าง "อีเมล (PDF)"<br>ส่งทางไปรษณีย์" จากนั้นกด "ถัดไป"<br>19:16<br>เราะ<br>รักท์หัวมีทราบว่าการอดรวจสอบข้อมูลเครดิดใน<br>ไม่เครื่องเห็นราบว่าการอดรวจสอบข้อมูลเครดิดใน<br>ไม่เครื่องเห็นราบว่าการอดรวจสอบข้อมูลเครดิดใน<br>ไม่เครื่องเห็นราบว่าการอดรวจสอบข้อมูลเครดิดใน<br>ไม่เครื่องเห็นราบว่าการอดรวจสอบข้อมูลเครดิดใน<br>ไม่เครื่องเห็นราบว่าการอดรวจสอบข้อมูลเครดิดใน<br>ไม่เครื่องเห็นราบว่าการอดรวจสอบข้อมูลเครดิดใน<br>ไม่เครื่องเห็นราบว่าการอดรวจสอบข้อมูลเครดิดใน<br>เกรดิดเห็นรายใน (c-credit report) กับบริษัทร์อน<br>เกรดิดเห็นรายการเร็จเรื่องราย<br>ไม่ถึกกรอบิกส์ ซึ่งที่เหตุเกมายองข้อมูลเครดิดใน<br>แต่เรื่องเห็นราย เมลาเป็นเรื่องการเป็นไป                                                                                                    | อ่านรายละเอียดตัวอย่างเครดิตสกร<br>รูป และกด "กัดไป"                                                                                                    |
| าเมนู "งอตรวจเคร<br>เ<br>เ<br>เ<br>เ<br>มรันรายละเอียดการขอข้อมูลเครดิด<br>ผู้การผอบ (Im)<br>นางสาว 00<br>ผู้การผอบ (Im)<br>Miss Aomjung<br>กประชาชม (15555<br>กประชาชม)                                                                                                    | เดิตบูโร"<br>"รายงานทั้<br>แบบการรั<br>หรือ "                                                                                                    | เลือกประเภทรายงาน<br>ข้อมูลเครดิตและเครดิตสกอริ่ง" และเลือกรุ<br>รับข้อมูลที่ต้องการระหว่าง "อีเมล (PDF)"<br>ส่งทางไปรษณีย์" จากนั้นกด "กัดไป"<br>19:16<br>มาย<br>ชั่วที่เห็นสะเรื่อนไร<br>มันบมอีเล้าหวันกราบว่าการของรวยอบข้อมูลเครดิตใน<br>รับที่เจ้าหันด์สร้อนไร<br>มันกรรมส์ เรื่อนไร<br>มันกรรมส์ รับทราบว่าการของรวยอบข้อมูลเครดิตใน<br>รับรถายการปกต์ (เวอร์การปกต์)<br>มันกรรมส์ เรื่อนไร<br>เรื่องการปกต์ (เรื่องการปกต์)<br>มันกรรมส์ เรื่องการปกต์ (เรื่องการปกต์)<br>มันกรรมส์ เรื่องการปกต์)<br>มันกรรมส์ เรื่องการปกต์)<br>มันกรรมส์ เรื่องการปกต์ (เรื่องการปกต์)<br>มันกรรมส์ เรื่องการปกต์)<br>มันกรรมส์ เรื่องการปกต์)<br>มันกรรมส์ เรื่องการปกต์ (เรื่องการปกต์)<br>มันกรรมส์ เรื่องการปกต์)                                                                                                    | ອ່າนรายละเอียดตัวอย่างเครดิตสกร<br>ຮູປ ແລະกด "ດັດໄປ"                                                                                                    |
| าเมบู "งอตรววจเคร<br>อ<br>ยับมันร้อมูล<br>เข้นรายละเอียดการขอร้อมูลเครลิค<br>ผู้ควางสมม (โทย) นางสาว ออ<br>ผู้ควางสมม (โทย) นางสาว ออ<br>ผู้สาวจสมม (โทย) 15556<br>เมพรายเวน วายงานร้อมู                                                                                                    | เดิตบูโร"<br>"รายงานทั้<br>แบบการรั<br>หรือ "                                                                                                    | เลือกประเภทรายงาน<br>ส่อมูลเครดิตและเครดิตสกอริ่ง" และเลือกรุ<br>รับข้อมูลที่ต้องการระหว่าง "อีเมล (PDF)"<br>ส่งทางไปรษณีย์" จากนั้นกด "กัดไป"<br>19:16<br><u>รับท่าหณสะเรี่ยาไซ</u><br><u>รับท่าหณสะเรี่ยาไซ</u><br><sup>19:16</sup><br><u>รับท่าหณสะเรี่ยาไซ</u><br><sup>19:16</sup><br><sup>19:16</sup><br><sup>19:16</sup><br><sup>19:16</sup><br><sup>19:16</sup><br><sup>19:16</sup><br><sup>19:16</sup><br><sup>19:16</sup>                                                                                                    | อ่านรายละเอียดตัวอย่างเครดิตสกร<br>รูป และกด "กัดไป"<br>19:17 และกด "กัดไป"<br>19:17 และกด รักดไป"<br>19:17 เป็นขึ้นปากเมื่อเรือก<br>จำกัด<br>โง<br>โง<br>โร<br>โร<br>โร<br>โร<br>โร<br>โร<br>โร<br>โร<br>โร<br>โร<br>โร<br>โร<br>โร                                                                                                    |
| าเมมู "งอตรวจเคร<br>ธิ<br>ธินมันข้อมูล<br>เข้ารายละเอียดการขอข้อมูลเครดิด<br>ผู้ครางสอบ (กร) ปางสาว 88<br>ผู้ครางสอบ (กร) ปางสาว 88<br>ผู้ครางสอบ (กร) ปางสาว 88<br>ผู้ครางสอบ (กร) ปางสาว 88<br>ผู้ครางสอบ (กร) ปางสาว 88<br>ผู้ครางสอบ (กร) ปางสาว 88<br>ผู้ครางสอบ (กร) ปางสาว 88<br>ผู้ครางสอบ (กร) ปางสาว 88<br>ผู้ครางสอบ (กร) ปางสาว 88                                                                                                    | <ul> <li>เดิตบูโร"</li> <li>"รายงานท้<br/>แบบการรั<br/>หรือ "</li> <li>มรัง ธงศมี</li> <li>มรัง ธงศมี</li> <li>เกตรัดและ<br/>เมตรัดและ<br/>เมตรัดและ<br/>รัมม (PDF)</li> </ul>                                                                                                    | เลือกประเภทรายงาน<br>ส่อมูลเครดิตและเครดิตสกอธิ่ง" และเลือกรุ<br>รับข้อมูลที่ต้องการระหว่าง "อีเมล (PDF)"<br>ส่งทางไปรษณีย์" จากนั้นกด "กัดไป"<br>19:16<br>19:16<br>19:16<br>19:16<br>19:16<br>19:16<br>19:16<br>19:16<br>19:16<br>19:16                                                                                                    | ອ່າนรายละเอียดตัวอย่างเครดิตสกะ<br>ຮູປ ແละกด "ດັດໄປ"                                                                                                    |
| าเมบู "งอตรวจเคร<br>มีมรับร้อมูล<br>เอ็บรับร้อมูล<br>เอ็บรับร้อมูล<br>เอ็บรับร้อมูล<br>เมษารายงาม<br>เมษารายงาม<br>ราวยงามข้อมูล<br>เมษารายงาม<br>ราวยงามข้อมูล<br>(ภายใน<br>ร                                                                                                    | เดิตบูโร"<br>"รายงานทั้<br>แบบการรั<br>หรือ "                                                                                                    | เลือกประเภทรายงาน<br>ส่อมูลเครดิตและเครดิตสกอริ่ง" และเลือกรุ<br>รับข้อมูลที่ต้องการระหว่าง "อีเมล (PDF)"<br>ร่ส่งทางไปรษณีย์" จากนั้นกด "ถัดไป"<br>19:16<br>ชายจำวันหานะร่อนไร<br>ชายจำวันหานะร่อนไร<br>ชายจำวันหานะร่อนไร<br>ชายจำวันหานะร่อนไร<br>ชายจำวันหานะร่อนไร<br>ชายจำวันหานะร่วยกรรม<br>สถัตรอนิกส์ (e-codit report) กันวิรัท ข้อมูล<br>หายอามไห รู้เป็นการกันกรรม<br>สถัตรอนิกส์ (e-codit report) กันวิรัท ข้อมูล<br>หายจำวันหานะร่วย<br>เป็นของไป เรื่องเรื่อนไร<br>ชายจำวันหานะร่วย<br>เรื่องเรื่องเรื                                                                                                    | อ่านรายละเอียดตัวอย่างเครดิตสกร<br>รูป และกด "กัดไป"                                                                                                    |
| <ul> <li>มมมนู "งอตรรวจเครร</li> <li>ยันมันร้อมูล</li> <li>เข้นรายละเอียดการขอร้อมูลเครลิด</li> <li>เข้นรายละเอียดการขอร้อมูลเครลิด</li> <li>เข้นรายละเอียดการขอร้อมูลเครลิด</li> <li>เข้นรายละเอียดการขอร้อมูลเครลิด</li> <li>เข้นรายละเอียดการขอร้อมูลเครลิด</li> <li>เข้นรายละเอียดการขอร้อมูลเครลิด</li> <li>เข้นรายละเอียดการขอร้อมูลเลรลิด</li> <li>เข้นรายละเอียดการขอร้อมูลเลรลิด</li> <li>เข้นรายละเอียดการขอร้อมูลเลรลิด</li> <li>เข้นรายละเอียดการขอร้อมูลเลรลิด</li> <li>เข้นรายละเอียดการขอร้อมูลเลรลิด</li> <li>เข้นรายละเอียดการขอร้อมูลเลรลิด</li> <li>เข้นรายละเอียดการขอร้อมูลเลรลิด</li> <li>เข้นรายละเอียดการขอร้อมูลเลรลิด</li> <li>เข้นรายละเอียดการขอร้อมูลเลรลิด</li> <li>เข้นรายละเอียดการขอร้อมูลเลรลิด</li> <li>เข้นรายละเอียดการขอร้อมูลเลรลิด</li> <li>เข้นรายละเอียดการขอร้อมูลเลรลิด</li> <li>เข้นรายละเอียดการขอร้อมูลเลรลิด</li> <li>เข้นรายละเอียดการขอร้อมูลเลรลิด</li> <li>เข้นรายละเอียดการของอมูลเลรลิด</li> <li>เข้นรายละเอียดการของอมูลเลลิด</li> <li>เข้นรายละเอียดการของอมูลเลลิด</li> <li>เข้นรายละเอียดการของอมูลเลลิด</li> <li>เข้นรายละเอียดการของอมูลเลลิด</li> <li>เข้นรายละเอียดการของอม</li></ul>                                                                                                    | เดิตบูโร"<br>"รายงานทั้<br>แบบการรั<br>หรือ "                                                                                                    | เลือกประเภทรายงาน<br>ส่อมูลเครคิตและเครดิตสกอธิ่ง" และเลือกรุ<br>รับข้อมูลที่ต้องการระหว่าง "อีเมล (PDF)"<br>ส่งทางไปรษณีย์" จากนั้นกด "ถัดไป"<br>19:16<br><b>19:16</b><br><b>19:16</b><br><b>19:16</b><br><b>19:16</b><br><b>19:16</b><br><b>19:16</b><br><b>19:16</b><br><b>19:16</b><br><b>19:16</b><br><b>19:17</b><br><b>19:16</b><br><b>19:16</b><br><b>19:17</b><br><b>19:16</b><br><b>19:16</b><br><b>19:16</b><br><b>19:16</b><br><b>19:16</b><br><b>19:16</b><br><b>19:16</b><br><b>19:16</b><br><b>19:17</b><br><b>19:16</b><br><b>19:16</b><br><b>19:16</b><br><b>19:16</b><br><b>19:16</b><br><b>19:17</b><br><b>19:17</b><br><b>19:16</b><br><b>19:17</b><br><b>19:16</b><br><b>19:17</b><br><b>19:16</b><br><b>19:17</b><br><b>19:17</b><br><b>19:16</b><br><b>19:17</b><br><b>19:16</b><br><b>19:17</b><br><b>19:17</b><br><b>19:16</b><br><b>19:17</b><br><b>19:17</b><br><b>19:16</b><br><b>19:17</b><br><b>19:17</b><br><b></b> | ອ່ານຣາຍລະເອີຍດຕັວອຍ່າงเครดิตสกร<br>ຮູປ ແລະດດ "ດັດໄປ"                                                                                                    |
| าเมมนู "งอตรรวจเครร<br>ธินี่ชันร้อมูล<br>เย็นรายละเอียดการขอร้อมูลเครดิด<br>ผู้สาวงสอบ (ม่าญ) Miss Aomjung<br>นุสารงสอบ (ม่าญ) Miss Aomjung<br>เป็นระทรม รายงานข้อมูล<br>แมนการวิษร์อมูล (กาย ใน รี<br>รวรีกรศักษ์มือเอื่อ 099-<br>แล้บร้อมูล อดกปุณๆ@g                                                                                                    | <ul> <li>เดิตบูโร"</li> <li>"รายงานทั้<br/>แบบการรั<br/>หรือ "</li> <li>บรัง คังมี</li> <li>บรัง คังมี</li> <li>บรัง คิงมี</li> <li>บรัง คิงมี</li> <li>บรัง คิงมี</li> <li>บรัง คิงมี</li> <li>บรัง คิงมี</li> <li>บรัง คิงมี</li> <li>บรัง คิงมี</li> <li>บรัง คิงมี</li> </ul>                                                                                                    | เลือกประเภทรายงาน<br>ส่อมูลเครคิตตและเครคิตสกอธิ่ง" และเลือกรุ<br>รับข้อมูลที่ต้องการระหว่าง "อีเมล (PDF)"<br>ส่งทางไปรษณีย์" จากนั้นกด "ถัดไป"<br>19:18<br>ชาตร้านคลแร่ส่อนไป<br>ชาตร้านคลแร่ส่อนไป<br>ชาตร้านคลแร่สอนไป<br>ชาตร้านคลแร่สอนไป<br>ชาตร้านคลแร่สอนไป<br>ชาตร้านคลแร่สอนไป<br>ชาตร้านคลแร่สอนไป<br>ชาตร้านคลแร่สอนไป<br>ชาตร้านคลแร่สอนไป<br>ชาตร้านคลแร่สอนไป<br>ชาตร้านคลแร่สอนไป<br>ชาตร้านคลแร่สอนไป<br>ชาตร้านคลแร่สอนไป<br>ชาตร้านคลเราย์สอนไป เรื่อง<br>ชาตร้านคลเราย์<br>ชาตร้านคลเราย์<br>ชาตร้านคลเราย์<br>ชาตร้านคลเราย์<br>ชาตร้านคลเราย์<br>ชาตร้านคลเราย์<br>ชาตร้านคลเราย์<br>ชาตร้านคลเราย์<br>ชาตร้านคลเราย์<br>ชาตร้านคลเราย์<br>ชาตร้านคลเราย์<br>ชาตร้านคลเราย์<br>ชาตร์<br>ชาตร้านคลเราย์<br>ชาตร์<br>ชาตร์                                                                                                    | อ่านรายละเอียดตัวอย่างเครดิตสกร<br>รูป และกด "กัดไป"<br>19:17 และกด กัดไป"<br>19:17 เมาะ<br>รอดรวจเครดิตบูโร ×<br>จาก -<br>บัญชีเงินปากน์อเรียก<br>จาก -<br>บัญชีเงินปากน์อเรียก<br>เมาะ<br>ราม -<br>บัญชีเงินปากน์อเรียก<br>เมาะ<br>เมาะ<br>เมาะ<br>เมาะ<br>เมาะ<br>เมาะ<br>เมาะ<br>เมาะ                                                                                                    |
| <ul> <li>มมมนู "งอตรรวจเครร</li> <li>ยัมมันข้อมูล</li> <li>ยัมมันข้อมูล</li> <li>ยัมมันข้อมูล</li> <li>ยัมมันข้อมูล</li> <li>เสียรระสอบ (โทย)</li> <li>นางสาว ออ</li> <li>มุตรระสอบ (โทย)</li> <li>นางสาว ออ</li> <li>มุตรระสอบ (โทย)</li> <li>นางสาว ออ</li> <li>มุตรระสอบ (โทย)</li> <li>นางสาว ออ</li> <li>เการ ใน</li> <li>เการ ใน</li> <li>เการ โม</li> <li>เการ โม</li> </ul>                                                                                                    | เดิตบูโร"<br>"รายงานทั้<br>แบบการรั<br>หรือ "                                                                                                    | เลือกประเภทรายงาน<br>ส่อมูลเครคิตและเครคิติสกอธิ่ง" และเลือกรุ<br>รับข้อมูลที่ต้องการระหว่าง "อีเมล (PDF)"<br>ส่งทางไปรษณีย์" จากนั้นกด "กัดไป"<br>(19:16<br><b>19:16</b><br><b>19:16</b><br><b>19:17</b><br><b>10:17</b><br><b>10:17</b>          | อ่านรายละเอียดตัวอย่างเครดิตสกร<br>รูป และกด "กัดไป"<br>19:17 และกด "กัดไป"<br>19:17 และกด มาร์ดาน<br>ชอตรวจเครดิตบูโร ×<br>จากจ<br>มีบุชีเงินฝากเผื่อเรือก 1,000.00<br>เวองงอยา?<br>ถึง<br>มริษัท ข้อมูลเครดิตแห่ง<br>ชาติจำกัด<br>จำมวมเงิน<br>200.00<br>แท็ก                                                                                                    |
| คาราราราราราราราราราราราราราราราราราราร                                                                                                    | <ul> <li>เดิตบูโร"</li> <li>"รายงานทั้ง<br/>แบบการรั<br/>หรือ "</li> <li>แบบการรั<br/>หรือ "</li> <li>แบบการรั<br/>หรือ "</li> </ul>                                                                                                    | Iaands:Innsreuvid<br>foggalese<br>fouvogani fieloson<br>fouvogani fieloson<br>fieloson<br>fieloson<br>fi                                                                                                    | อ่านรายละเอียดตัวอย่างเครดิตสกร<br>รูป และกด "กัดไป"                                                                                                    |
| าเมมูน "งอตรรวจเครร<br>ธิบรับร้อมูล<br>เฮ้มรายละเอียดการขอร้อมูลเครดิด<br>ผู้ตรางสอบ (อักญา)<br>ผู้ตรางสอบ (อักญา)<br>หมือสาขา<br>เมากรายสอบ (อักญา)<br>หมือสาขา<br>เมารายงาน<br>รายงานข้อมูล<br>เมากรายงาน<br>รายงานข้อมูล<br>(กาย ในรั<br>ดาๆ<br>เราะรายงาน<br>เราะรายงาน<br>เราะรายาน<br>เราะรายา | <ul> <li>เดิตบูโร"</li> <li>"รายงานทั้ง<br/>แบบการรั<br/>หรือ "</li> <li>บรัง ดังค์ปี</li> <li>บรัง ดังค์ปี</li></ul> | Iaaonds:Innsruoru<br>foggainese milia: Insee managina<br>forvoggarin mainese service of the service of the service o                                                                                                    | ອ່ານຮາຍລະເອີຍດຕັວອຍ່າงເครดิตสกร<br>ຮູປ ແລະດດ "ດັດໄປ"                                                                                                    |
| <ul> <li>มามมมู "Vอตรรวจเครร</li> <li>ยับบับร้อยูล</li> <li>ยับบับร้อยูล</li> <li>ยับบับร้อยูล</li> <li>เมื่อราจสอบ (โทย)</li> <li>นางสาว 00</li> <li>เมื่อราจสอบ (โทย)</li> <li>เประสารมา</li> <li>เราะบร้อยูล</li> <li>เกาะโปร</li> <li>เมาการับร้อยูล</li> <li>เกาะโปร</li> <li>เมาการับร้อยูล</li> <li>เกาะโปร</li> <li>เมาการับร้อยูล</li> <li>เกาะโปร</li> <li>เมาการับร้อยูล</li> <li>เมาการับร้อยูล</li> <li>เมาการ์</li> </ul>                                                                                                    | เดิตบูโร"<br>"รายงานทั้<br>แบบการรั<br>หรือ "<br>"<br>"<br>มชัง สิงที่มี<br>ในส. (PDF)<br>1999-9999<br>mall.com<br>เอนซู่มูรีอง<br>การียะรัฐ                                                                                                    | IABONUSEININSTEUSIU<br>ADUALAISA AAAAAAAAAAAAAAAAAAAAAAAAAAAAAAAAA                                                                                                    | ອ່ານຣາຍລະເອີຍດຕັວອຍ່າงເคຣດิตสกร<br>ອູປູ ແລະດດ "ດັດໄປ"                                                                                                    |

อ่านรายละเอียดการยืนยันการงอ ง้อมูลเครดิตและกด "ยืนยัน" หากต้องการเปลี่ยนแปลงง้อมูลส่วนตัว ติดต่อสางา อ่านข้อกำหนดและเงื่อนไข เลื่อนจนสุดหน้า และกดเครื่องหมายถูก "ข้าพเจ้าอ่านและยอมรับในข้อกำหนดและ เงื่อนไขฯ "และกด "ยอมรับ" ทำการตรวจสอบจำนวนเงินและ "เลื่อนเพื่อส่ง"เพื่อทำการชำระเงิน

## **้งั้นตอนการ**ขอรายงานข้อมูลเครดิตและเครดิตสกอริ่ง

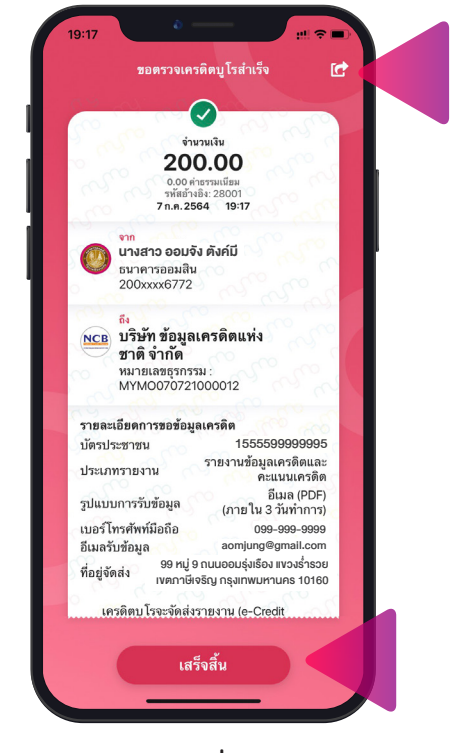

หน้าจอแสดง e Slip ที่ได้ทำการชำระเงิน และเงื่อนไขเพิ่มเติมเกี่ยวกับการขอรายงาน กด "เสร็จสิ้น" และสามารถกด 🕝 เพื่อ บันทึกเก็บไว้คลังภาพ

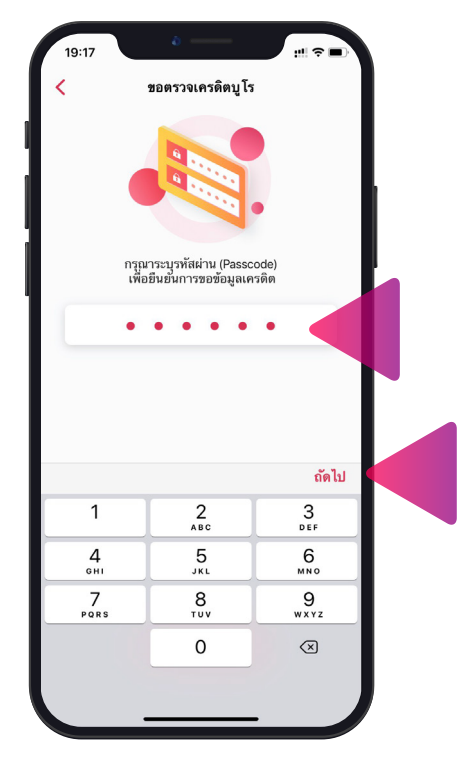

กรอกรหัสผ่าน MyMo และกด "ถัดไป" เพื่อทำการยืนยันการงอง้อมูลเครดิต

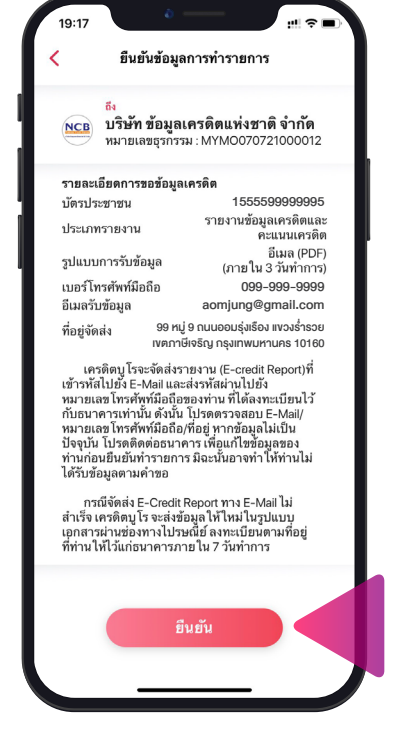

ตรวจสอบรายละเอียดในการชำระเงิน และการงองัอมูลเครดิตอีกครั้งและกด "ยืนยัน"

## ้ขั้นตอนการแก้ไขอีเมลสำหรับรับรายงานข้อมูลเครดิต (และเครดิตสกอริ่ง)

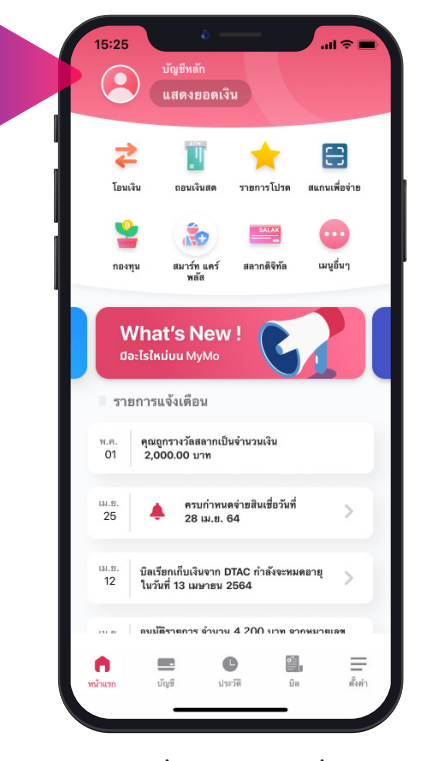

ทำการกดที่ข้อมูลส่วนตัวที่หน้าแรก เพื่อทำการแก้ไขอีเมล

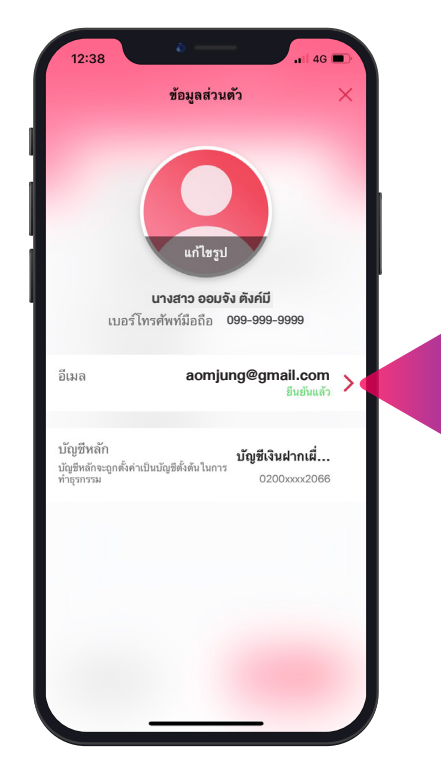

กดเลือกช่อง "อีเมล"

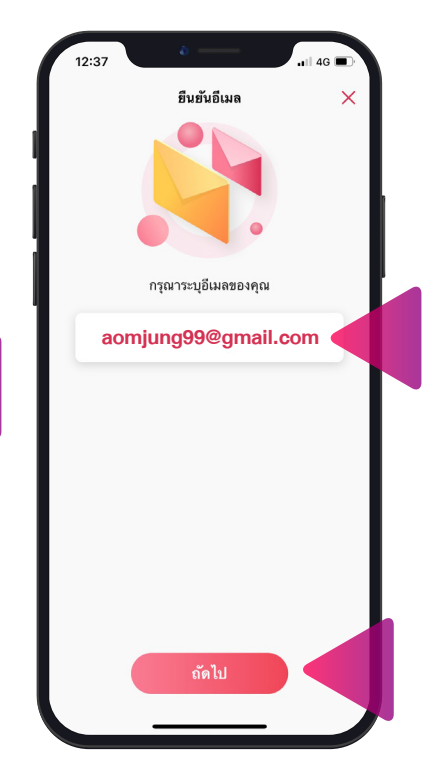

ทำการลบอีเมลเดิมและกรอกอีเมล ที่ต้องการแก้ไขใหม่ จากนั้นกด "ถัดไป"

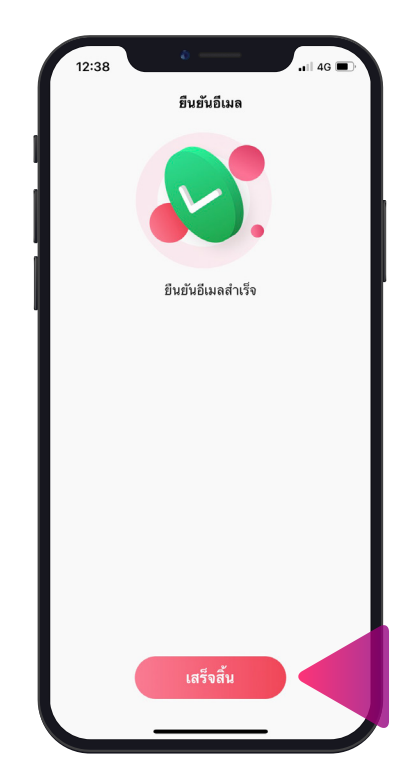

ยืนยันอีเมลสำเร็จ กด "เสร็จสิ้น"

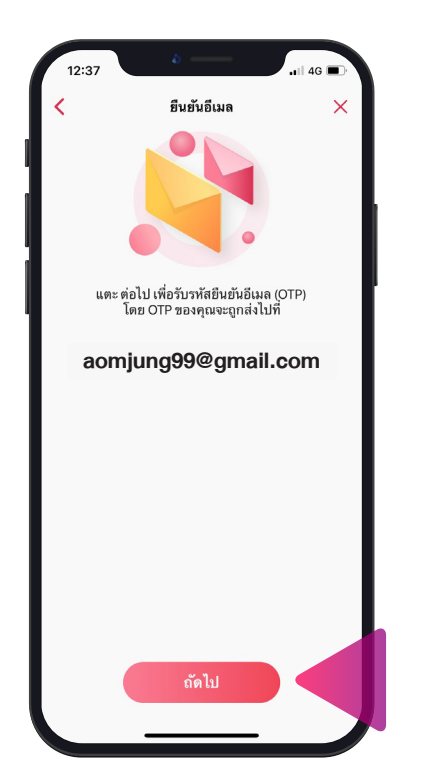

แสดงหน้าจอยืนยันอีเมลที่ส่งรหัส OTP กด "ถัดไป"

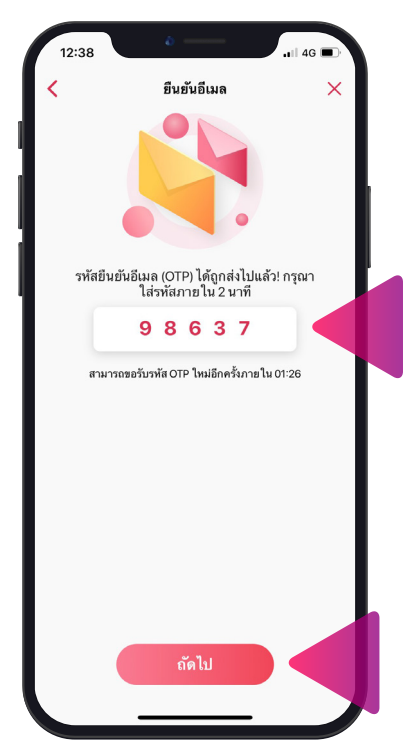

กรอกรหัส OTP ที่ได้รับทางอีเมลและ กด "ถัดไป"

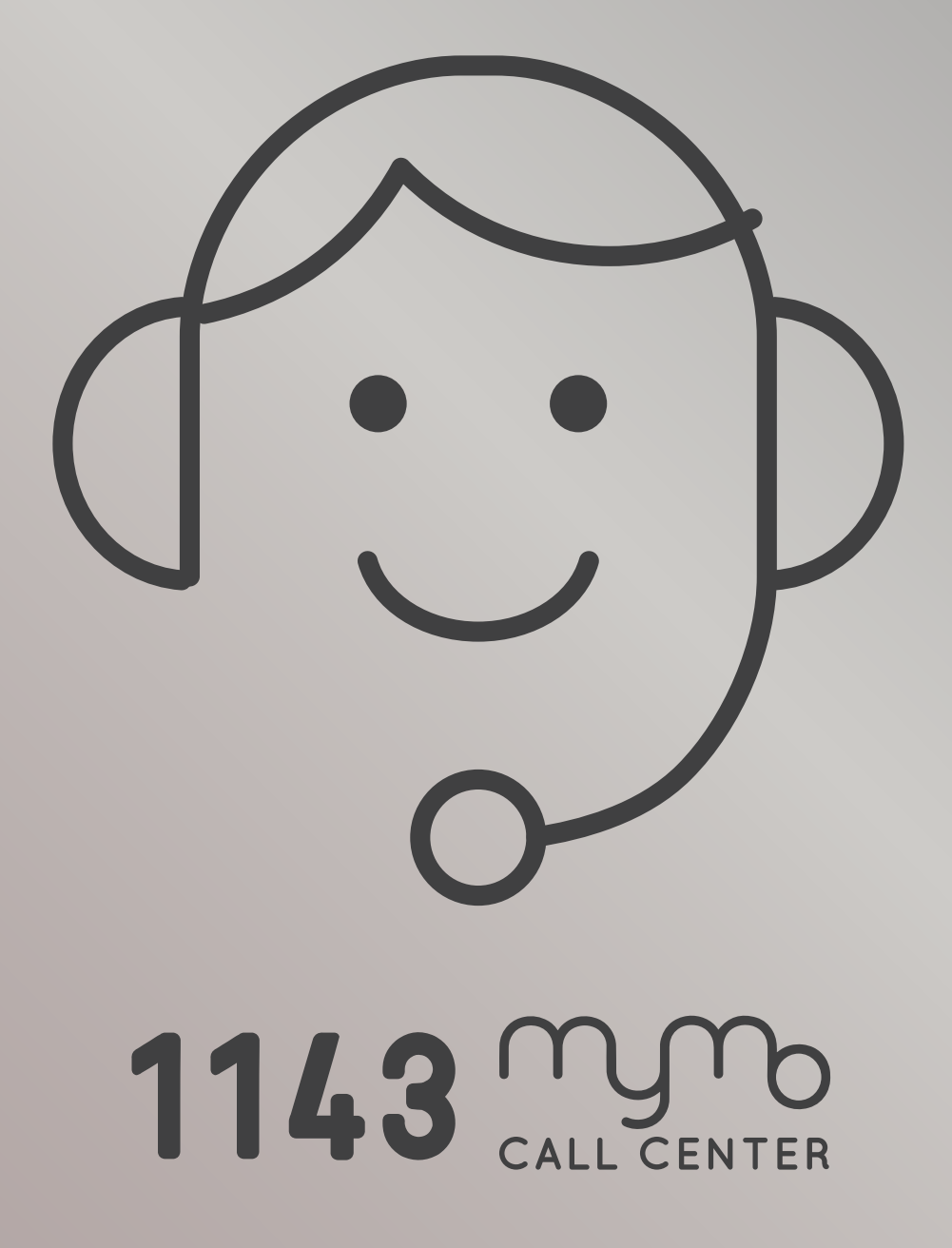

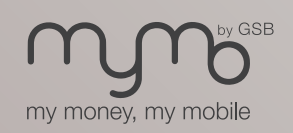

www.mymobygsb.com